## Job Aide: Creating a Back-Dated Beaker One-Click Appointment

| Atrium Health       | DOCUMENT TYPE:         | ORIGIN DATE                |
|---------------------|------------------------|----------------------------|
| Wake Forest Baptist | Job Aide               | 3/25/2019                  |
| CLIA Lab Director:  | LAB DEPARTMENT:        | CONTACT:                   |
| Dr. Gregory Pomper  | Central Processing Lab | Central Processing Manager |

- 1. Open Patient Station and search for the patient.
- 2. Select "One Click" lightning bolt icon below the patient information bar.
- **3.** Click the WFMC CLIN CORE LAB SPECIMEN DROP OFF hyperlink. Select the "Manual" icon at the end of the available time slots. The Make Appointment screen appears.
- 4. Select the date of service on the calendar to the right.
  - a. Date of service is the **collection date of the sample** or the end date of a 24-hour collection.
- 5. Double click in an available time slot on the collection date.
- 6. Enter "Lab" as appointment note.

| Chart Review Specimen Inquiry Open                                                                | Orders Patient Station Walk In                                 |   |                          |                                        |                                       |                          | •                         | p                         |
|---------------------------------------------------------------------------------------------------|----------------------------------------------------------------|---|--------------------------|----------------------------------------|---------------------------------------|--------------------------|---------------------------|---------------------------|
| Walk In 🗲 Solutions 🔠 Schedules 🗷 Open Slots                                                      | % Scagner   Sort by: 🗮 🕅 🖽 de Appointments                     | Ð | *                        | 3 5                                    | 7 10 2                                | 0 1                      | 0                         | @ X                       |
| Department<br>WFMC CLIN CORE LAB //                                                               | Search start date is in the past.                              |   | 4<br>4 )                 | 4/29/2<br>¢r ► I                       | 024<br>≪ 2024 ►                       |                          | •                         | + ∧<br>©                  |
| + Add <u>V</u> isit                                                                               | SPECIMEN DROPOFF (15m) * Mon Apr 29, 2024 WFMC CLIN CORE LAB + |   | Su<br>31                 | Mo<br>1                                | Tu We                                 | Th<br>4                  | Fr<br>5                   | Sa<br>6                   |
| Mon Apr 29 at 8:05 AM     #       SPECIMEN DROPOFF     (8)       15 minutes     Arrive by 8:05 AM |                                                                | • | 7<br>14<br>21<br>28<br>5 | 8<br>15<br>22<br>29<br>6               | 9 10<br>16 17<br>23 24<br>30 1<br>7 8 | 11<br>18<br>25<br>2<br>9 | 12<br>19<br>26<br>3<br>10 | 13<br>20<br>27<br>4<br>11 |
| WFMC CLIN CORE LAB<br>WFB Medical Center<br>\$\$WFMC CLIN CORE LAB                                |                                                                |   | Filte                    | rs<br>Times                            |                                       |                          | -                         | e<br>G                    |
| Notes WFINC CLIN CORE LAB WFINC CLIN CORE LAB at 8 05a (15 min)  T ro Linked Records              | Notes 4 🗸                                                      |   | Sun                      | Mon<br>, 3<br>ning Mić                 | Tue Wed                               | Thu<br>K<br>noon (       | Fri                       | Sat                       |
|                                                                                                   | Vie same notes for all visits                                  |   |                          | fide full d<br>fide days<br>Xisplay vi | ays<br>with no ten<br>sit restriction | rplate<br>ns 🏾 🏷         | ,<br>0                    | 5.0                       |
|                                                                                                   |                                                                |   | Cent                     | ar Serv                                | ice Area                              | iroup                    |                           | - "                       |

- 7. Click Schedule at the bottom right. Click Schedule again at the pop-up window.
- 8. You will return to the Patient Station Encounters window. Find the WFMC CLIN CORE LAB encounter you just created on the appropriate date and double-click to open.
- **13.** Place and/or collect any orders in Order Inquiry as needed.